# **Clearing Event Logs with the Meterpreter**

In newer versions of Metasploit's <u>meterpreter</u>, there's a script called **clearev** to clear all event logs. This program will go into the event logs on a Windows system and clear out ALL of the logs. This might look a little suspicious to the vigilant system admin, but most system admins are NOT vigilant.

At the very least, it will remove our connection and/or attempted connection from the log files. Of course, there may be other evidence left behind such as router logs and IDS logs, but we'll deal with those in a future tutorial.

First, use Metasploit to compromise the system and get a meterpreter command prompt.

Once we get a meterpreter on a system, we can simply type:

#### • meterpreter > clearev

As we can see in this screenshot above, all of the event logs from Application, System, and Security have been cleared from the log files on the victim system.

### **Step 2Clearing Event Logs on Windows Machines**

Another way to clear the log files on Windows systems is to use the **clearlogs.exe** file. You can <u>download it from here</u>.

If we have physical access to the system, we can simply install it and then run clearlogs. We can choose to clear the Security, Application, or Security logs. To clear the security logs, type:

#### • clearlogs.exe -sec

We can then go to the Event Viewer and click on Security events, where we can see that all the security events have been cleared! There is no trace we had been there!

If we have remote access to the system, we can simply upload it to the system with TFTP and then run it on the system.

**Don't forget** to remove clearlogs.exe before leaving the system as the mere presence of the clearlogs file will be telltale evidence that someone has compromised their system.

# **Step 3Clearing Event Logs on Linux Computers**

In Linux systems, log files are stored in the /var/log directory. We can open and view that plain text file containing log messages by opening with any text editor (I'm using <u>KWrite in</u> <u>BackTrack</u>).

### • kwrite /var/log/messages

Before we leave the compromised system, we'll want to open this file in our favorite text editor and simply delete ALL of the entries, or if we have time, carefully go through and delete any entries related specifically to our compromise of the system.

# **Step 4Erasing the Command History**

Finally, before we leave the compromised Linux system, we want to make certain that our command history is erased. Remember, the bash shell we're typing in will save our last 500 commands. A system admin could track all of our commands and detect and decipher our activities on the system and potentially use them as evidence.

To see our history, we can use the **more** command:

### • more ~/.bash\_history

The size of our history file is determined by the environment variable **HISTSIZE**. We can check the size of the HISTSIZE variable by typing:

### • echo \$HISTSIZE

We could then set it to zero by typing:

### • export HISTSIZE=0

Now, our shell will not store any of our history! If you remember, change it to zero before beginning the hack and none of your commands will be stored, but if you've already written some commands, remember to log out and log back in to clear your history after setting the HISTSIZE to zero.

# **Step 5Shredding the History File**

Sometimes we won't have enough time to erase the history file or change the HISTSIZE variable. In a hurry, we can simply shred our history file by typing:

#### • shred -zu root/.bash\_history

The shred command with the -zu switches will overwrite the history with zeros and delete

the file.

To check to see if our history has been shredded, we can view the history file by typing:

• more /root/.bashhistory